# Evaluation Web – Direct Data Entry Guide

04/10/2019

### **General Notes:**

Resources from Luther are available by clicking the blue "?" on the log-in screen or in the data entry Windows User

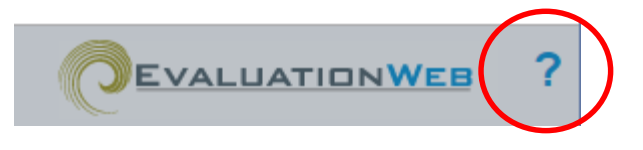

**New records** are editable for 90 days after submitting a form. On the 91<sup>st</sup> day they become locked and can only be unlocked by the data manager.

Negative test results must be entered within 7 days

Reactive results must be entered within 48 hours

Unknown Dates: use 01/01/1800; interpreted by system as "unknown"

### Logging in:

New users can be added to Evaluation Web by first contacting Kyra Sanders (DHHS) <<u>sandersk7@michigan.gov</u>>. The authentication process may take several weeks to get approval through CDC and Luther.

Once you have received your log-in credentials, log-on by visiting <u>cdc-ew.lutherconsulting.com</u>. The log on process requires two steps: both entering your user name and password and selecting the correct security code which you will choose the first time you log on. You must allow pop-ups in order to access the data entry module for Evaluation Web.

| Michigan                                        | ? |
|-------------------------------------------------|---|
|                                                 |   |
|                                                 |   |
| Please Login                                    |   |
| Username:                                       |   |
| Password:                                       |   |
| Forgot your password?                           |   |
| Submit                                          |   |
| System Requirements                             |   |
| EvaluationWeb HIV Test Template Current Version |   |

After logging on, users with access to multiple programs will be prompted to select a program. This selection will open a new window where you can view, enter, and edit test information.

### User settings:

At any time after getting access to Evaluation Web, you can adjust certain user settings or set default data entry responses.

#### The left side of your browser contains the menu with options for data entry, report generation, agency data, program data, and other. Using the "Other" menu, you can change your password, view messages, set defaults, and print form labels.

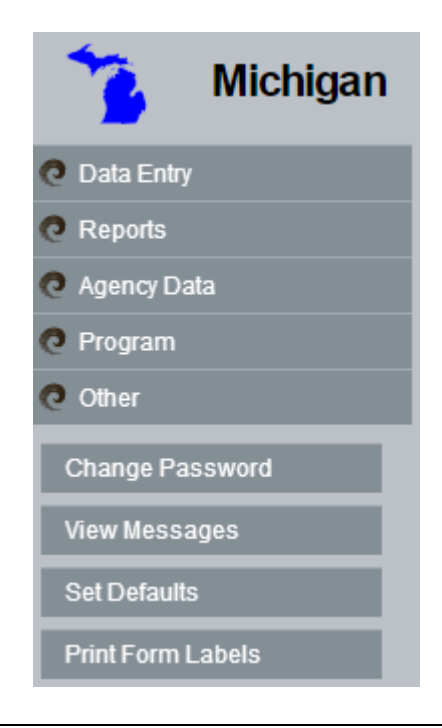

Setting defaults allows for faster data entry by autopopulating certain fields with common or universal responses for your site. For example, you can default a program announcement and site location. Defaults are user specific and will only apply to your username.

We recommend that you only set defaults for a few variables so that you do not inadvertently make data entry errors. Program announcement, client state, and test election make good defaults.

| Client Defaults Client Defa       | ults - 18-1802 Risk Defaults Risk Defaults 18-1802 Test Defaults Test Defaults - 18-1802 |
|-----------------------------------|------------------------------------------------------------------------------------------|
| Program Announcement:             | PS 18-1802 🔹                                                                             |
| Default Site Location:            | <b>•</b>                                                                                 |
| Default State:                    | Michigan 🔻                                                                               |
| Default County:                   | <b>v</b>                                                                                 |
| Default Zip Code:                 |                                                                                          |
| Default Ethnicity:                | <b>v</b>                                                                                 |
| Default Race:                     | American Indian or Alaska Native                                                         |
|                                   | Asian                                                                                    |
|                                   | Black or African American                                                                |
|                                   | Native Hawaiian or Pacific Islander                                                      |
|                                   | White                                                                                    |
|                                   | Not specified                                                                            |
|                                   | Declined to answer                                                                       |
|                                   | Don't Know                                                                               |
| Default Assigned Sex at<br>Birth: | <b>•</b>                                                                                 |
| Default Current Gender:           | <b>•</b>                                                                                 |
| Default Previous HIV Test:        |                                                                                          |
|                                   | Set Defaults                                                                             |

### **Enter Test Information:**

All new testing events from funded entities will be entered using direct data entry in Evaluation Web.

All fields should be completed based on client responses, using "don't know" to indicate that the client does not know, "declined to answer" to indicate that the question was asked but not answered, and "not asked" to indicate that a question was not asked.

To enter a new test event, select "Data Entry," then "Enter Test Information" from the menu in the upper left corner.

users can set

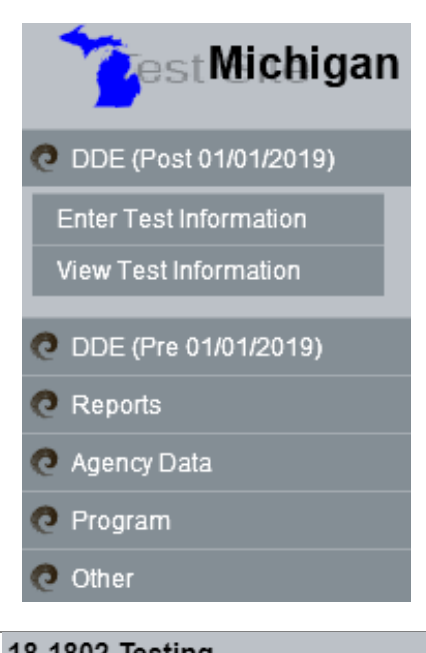

| ID: Fill out                                                                                                    | 18-18    | 802 Testing                                                |                |  |
|----------------------------------------------------------------------------------------------------|----------|------------------------------------------------------------|----------------|--|
| The sticky                                                                                                    | HIV T    | est Form                                                   |                |  |
| number from<br>the sample<br><b>Check that</b>                                                                                                    | <b>_</b> | Form ID #                                                  |                |  |
| there are no<br>typos in this as                                                                                                    | I        |                                                            |                |  |
| it cannot be<br>edited.                                                                                                    |          |                                                            |                |  |
| Agency: Select<br>Session date<br>(date of testing<br>event) and<br>appropriate<br>program<br>announcement<br>. Select Worker<br>ID from the<br>drop down.<br>This is a new<br>required field.<br>Note that | Agency   | Session Date<br>Program Announcement<br>Site<br>Worker ID: | Type to filter |  |

#### defaults (see User Settings).

| Client: Enter     |      | Local Client ID# (optional)    |                                            |
|-------------------|------|--------------------------------|--------------------------------------------|
| client            |      | Year of Birth                  |                                            |
| information.      |      | State                          | - Select One -                             |
|                   |      | County                         | - Select One -                             |
| Client ID is the  |      | ZIP Code                       |                                            |
| 10-digit sticky   |      |                                |                                            |
| directly funded   |      | Client Ethnicity               | Hispanic or Latino                         |
| agencies, used    |      |                                | <ul> <li>Not Hispanic or Latino</li> </ul> |
| for site specific |      |                                |                                            |
| client ID.        |      |                                |                                            |
|                   |      | Race                           | American Indian or Alaska Native           |
| For Client        |      |                                | 🗌 Asian                                    |
| Race, you may     |      |                                | Black or African American                  |
| select more       |      |                                | Native Hawaiian or Pacific Islander        |
| than one          |      |                                | White                                      |
| value.            |      |                                | Not specified     Declined to answer       |
| For "client's     |      |                                |                                            |
| nrevious HIV      |      |                                |                                            |
| test" vou will    |      | Assigned Sex at Birth          | O Male                                     |
| no longer be      |      |                                | O Female                                   |
| prompted for      |      |                                | <ul> <li>Declined to Answer</li> </ul>     |
| results if you    |      | Current Gender Identity        | O Male                                     |
| select "yes".     |      |                                | ◯ Female                                   |
|                   |      |                                | 🔘 Transgender - MTF                        |
| Reason for        |      |                                | 🔘 Transgender - FTM                        |
| new field used    |      |                                | Transgender - Unspecified                  |
| to document       |      |                                | Another Gender                             |
| what brought      |      |                                | O Declined to Answer                       |
| the client in for |      | Has the client had an HIV test | ○ No                                       |
| testing.          |      | previously?                    | O Yes                                      |
|                   |      |                                | O Don't Know                               |
|                   |      | Danaan fan Taatinn             |                                            |
|                   |      | Reason for Testing:            | Patient initiated or regular testing       |
|                   |      |                                | Medical provider initiated testing         |
|                   |      |                                | University of the state of ADS             |
|                   |      |                                | Repotel testing                            |
|                   |      |                                | Partner testing                            |
|                   | ŧ    |                                | Referral from other agency                 |
|                   | lien |                                | Other                                      |
|                   | 0    |                                | - outer                                    |

#### Test

Information:

Enter the clients overall test result here. If the only test performed was a non-reactive rapid, the data entry will look like this screen shot ->

If the first test was a reactive rapid and was confirmed by a second rapid, your final test type is still POC Rapid.

If the confirmatory test performed is a laboratory based, select that test type.

For laboratory based tests, additional results are possible. Select the final test result that matches the report from the laboratory.

For help interpreting lab results, call MDHHS Surveillance at 248-424-7910.

|       | HIV Test Election          | O Anonymous                                                    |
|-------|----------------------------|----------------------------------------------------------------|
|       |                            | <ul> <li>Confidential</li> </ul>                               |
|       |                            | ◯ Test Not Done                                                |
|       | Test Type                  | CLIA-waived point-of-care (POC) Rapid Test(s)                  |
|       |                            | Laboratory-based Test(s)                                       |
|       | Final Test Result          | O Preliminary positive                                         |
|       |                            | ◯ Positive                                                     |
|       |                            | <ul> <li>Negative</li> </ul>                                   |
|       |                            | <ul> <li>Discordant</li> </ul>                                 |
| ation |                            | 🔘 Invalid                                                      |
| orm   | Result provided to client? | ○ No                                                           |
| i i   |                            | ◯ Yes                                                          |
| Test  |                            | $\bigcirc$ Yes, client obtained the result from another agency |

| HIV Test Election          | Anonymous                                           |
|----------------------------|-----------------------------------------------------|
|                            | <ul> <li>Confidential</li> </ul>                    |
|                            | ◯ Test Not Done                                     |
| Test Type                  | CLIA-waived point-of-care (POC) Rapid Test(s)       |
|                            | <ul> <li>Laboratory-based Test(s)</li> </ul>        |
| Final Test Result          | O HIV-1 Positive                                    |
|                            | <ul> <li>HIV-1 Positive, possible acute</li> </ul>  |
|                            | O HIV-2 Positive                                    |
|                            | <ul> <li>HIV Positive, undifferentiated</li> </ul>  |
|                            | O HIV-1 Negative, HIV-2 Inconclusive                |
|                            | ◯ HIV-1 Negative                                    |
|                            | <ul> <li>HIV Negative</li> </ul>                    |
|                            | $\bigcirc$ Inconclusive, further testing needed     |
| Result provided to client? | ○ No                                                |
|                            | ◯ Yes                                               |
|                            | Yes, client obtained the result from another agency |

| Negative Test<br>Result: enter<br>screening<br>results and<br>referrals here<br>for PrEP | Negative Test Result | Is the client at risk for HIV<br>infection?<br>Was the client screened for PrEP<br>eligibility?<br>Is the client eligible for PrEP<br>referral?<br>Was the client given a referral to a<br>PrEP provider?<br>Was the client provided with<br>services to assist with linkage to a<br>PrEP provider? | <ul> <li>No</li> <li>Yes</li> <li>Ris</li> <li>No</li> <li>No</li> <li>Yes</li> <li>Yes</li> <li>Yes</li> <li>No</li> <li>No</li> </ul> | s<br>sk Not Known<br>t Assessed<br>y O Yes<br>s, CDC criteria<br>s, by local criteria or protocol<br>y O Yes<br>y O Yes |                        |  |
|------------------------------------------------------------------------------------------|----------------------|----------------------------------------------------------------------------------------------------|----------------------------------------------------------------------------------------------------|----------------------------------------------------------------------------------------------------|------------------------|--|
| Positive Test                                                                            |                      | Rapid Reactive Result:                                                                                                    |                                                                                                    | Rapid Reactive - Antigen                                                                                                | Only                   |  |
| Result:                                                                                  |                      | •                                                                                                    |                                                                                                    | Rapid Reactive - Antibod                                                                                                | lv Only                |  |
| complete for                                                                             |                      |                                                                                                    |                                                                                                    | Rapid Reactive - Antigen                                                                                                | and Antibody           |  |
| nositive or                                                                              |                      |                                                                                                    |                                                                                                    |                                                                                                    |                        |  |
| preliminary                                                                              |                      | Did the client attend an HIV me                                                                                                    | edical                                                                                                    | <ul> <li>Yes, confirmed</li> </ul>                                                                                      |                        |  |
| positive                                                                                 |                      | care appointment after this<br>positive test?                                                                                                    |                                                                                                    | <ul> <li>Yes, client/patient self-re</li> </ul>                                                                         | port                   |  |
| results.                                                                                 |                      | -                                                                                                    |                                                                                                    | ◯ No                                                                                                    |                        |  |
|                                                                                          |                      |                                                                                                    |                                                                                                    | 🔘 Don't Know                                                                                                    |                        |  |
| Note that                                                                                |                      |                                                                                                    |                                                                                                    | 0                                                                                                    |                        |  |
|                                                                                          |                      | Has the client ever had a posi<br>HIV Test?                                                                                                    | tive                                                                                                    | O No                                                                                                    |                        |  |
| and should be                                                                            |                      |                                                                                                    |                                                                                                    | ⊖ Yes                                                                                                    |                        |  |
| updated after                                                                            |                      |                                                                                                    |                                                                                                    | O Don't Know                                                                                                    |                        |  |
| the original<br>test form is<br>submitted.                                               |                      | Was the client provided with<br>individualized behavioral risk-<br>reduction counseling?                                                                                                    |                                                                                                    | ○ No   ○ Yes                                                                                                    |                        |  |
|                                                                                          |                      | Was the client's contact<br>information provided to the he<br>department for Partner Servic                                                                                                    | alth<br>ces?                                                                                                    | 🔾 No 🔾 Yes                                                                                                    |                        |  |
|                                                                                          | ult                  | What was the client's most se                                                                                                    | evere                                                                                                    | <ul> <li>Literally Homeless</li> </ul>                                                                                  |                        |  |
|                                                                                          | Res                  | housing status in the last 12 months?                                                                                                    |                                                                                                    | <ul> <li>Unstably housed and at-</li> </ul>                                                                             | risk of losing housing |  |
|                                                                                          | st                   | monuis:                                                                                                    |                                                                                                    | <ul> <li>Stably housed</li> </ul>                                                                                       |                        |  |
|                                                                                          | e Te                 |                                                                                                    |                                                                                                    | ◯ Not Asked                                                                                                    |                        |  |
|                                                                                          | itive                |                                                                                                    |                                                                                                    | O Declined to answer                                                                                                    |                        |  |
|                                                                                          | So                   |                                                                                                    |                                                                                                    | 🔘 Don't know                                                                                                    |                        |  |
|                                                                                          | а.                   |                                                                                                    |                                                                                                    |                                                                                                    |                        |  |

| Additional        |          |                                        |        |            |                |      |                |      |                     |  |
|-------------------|----------|----------------------------------------|--------|------------|----------------|------|----------------|------|---------------------|--|
| Tests for other   |          | Was the client tested for co-          |        |            |                |      |                |      |                     |  |
| sevually          |          | infections?                            | ○ No ( | Yes        |                |      |                |      |                     |  |
| transmitted       |          |                                        |        |            |                |      |                |      |                     |  |
| infections        |          | Was the client tested for Syphilis?    | ○ No ( | ) Yes      |                |      |                |      |                     |  |
| should be         |          | Was the client tested for              | -      | _          |                |      |                |      |                     |  |
| logged for all    | ya.      | Gonorrhea?                             | ○ No ( | ) Yes      |                |      |                |      |                     |  |
| clients offered   | est      | Was the client tested for              |        |            |                |      |                |      |                     |  |
| additional tests  | <u>a</u> | Chlamydial infection?                  | ○ No ( | 🔵 Yes      |                |      |                |      |                     |  |
|                   | Ë        |                                        |        |            |                |      |                |      |                     |  |
|                   | ġ        | Was the client tested for Hepatitis    | O No ( | ) Yes      |                |      |                |      |                     |  |
|                   | 4        | C?                                     | 0      |            |                |      |                |      |                     |  |
|                   | $\geq$   |                                        |        |            |                |      |                |      |                     |  |
| PrEP              |          | Has the client ever heard of PrEP      | _      | _          |                |      |                |      |                     |  |
| Awareness         |          | (Pre-Exposure Prophylaxis)?            | ⊖ No   | ∪ Yes      |                |      |                |      |                     |  |
| and Use and       |          |                                        |        |            |                |      |                |      |                     |  |
| Priority          |          | Is the client currently taking daily   | ⊖ No   | ◯ Yes      |                |      |                |      |                     |  |
| Populations:      |          |                                        |        |            |                |      |                |      |                     |  |
| This section      |          | Has the client used PrEP any time      | _ N    | <b>O V</b> |                |      |                |      |                     |  |
| should be         | τĘ.      | in the last 12 months?                 |        | ⊖ Yes      |                |      |                |      |                     |  |
| completed on      | i,       | la éta la sé Curana, bas éta aliané    |        |            |                |      |                |      |                     |  |
| all clients. "Not | ie/F     | had sex with a male?                   | ⊖ No   | 🔾 Yes      |                |      |                |      |                     |  |
| Asked" is not     | ۳,       |                                        |        |            |                |      |                |      |                     |  |
| listed as an      | P        | In the last 5 years, has the client    |        | O Vac      |                |      |                |      |                     |  |
| option here,      | 5        | had sex with a female?                 |        | U Tes      |                |      |                |      |                     |  |
| and so all        | nes      | In the last 5 years has the client     |        |            |                |      |                |      |                     |  |
| clients must be   | are      | had sex with a transgender             | O No   | ◯ Yes      |                |      |                |      |                     |  |
| surveyed          | ×.       | person?                                | _      | _          |                |      |                |      |                     |  |
| about PrEP        | e.       | In the word Caseson has the eligent    |        |            |                |      |                |      |                     |  |
| awareness and     | 문        | initiate drugs or substances?          | ⊖ No   | 🔾 Yes      |                |      |                |      |                     |  |
| sexual/drug       |          |                                        |        |            |                |      |                |      |                     |  |
| history.          |          |                                        |        |            |                |      |                |      |                     |  |
| Essential         |          |                                        |        |            | Screened for I | need | Need determine | d Pi | rovided or referred |  |
| Support           |          | Health benefits pavination and enrolly | ment   |            |                |      |                |      |                     |  |
| Services: Mark    |          | Treatur benenits havigation and enroll | nem    |            |                |      | 0 140          |      | 0 N0                |  |
| "Yes"             |          |                                        |        |            | ⊖ Yes          |      | U Yes          |      | U Yes               |  |
| whenever a        |          | Evidence-based risk reduction interve  | ention |            | O No           |      | O No           |      | O No                |  |
| client is         | ŝ        |                                        |        |            | O Yes          |      | O Yes          |      | O Yes               |  |
| screened for      | ŝ        |                                        |        |            | 0.103          |      | 0.00           |      | 0.00                |  |
| support           | Sel      | Behavioral health services             |        |            | ⊖ No           |      | O No           |      | ○ No                |  |
| services. If      | to       |                                        |        |            | ◯ Yes          |      | ◯ Yes          |      | ◯ Yes               |  |
| need is           | dd       |                                        |        |            |                |      |                |      |                     |  |
| determined,       | Su       | Social services                        |        |            | ⊖ No           |      | ◯ No           |      | ○ No                |  |
| mark "Yes" and    | tial     |                                        |        |            | $\bigcirc$ Yes |      | ◯ Yes          |      | ◯ Yes               |  |
| if referral is    | sen      | Specify Essential Support Services     |        |            |                |      |                |      | _                   |  |
| made.             | Ë        | Referred:                              |        |            |                |      |                |      |                     |  |
| Referrals         |          |                                        |        |            |                |      |                |      |                     |  |
| should be         |          |                                        |        |            |                |      |                |      |                     |  |
| specified in the  |          |                                        |        |            |                |      |                |      |                     |  |

text box below.

## No responses can be blank.

#### Local Fields: The local fields are no longer required for the state but can be used locally to track additional information.

#### Local field 2: enter

additional race if Arab/Chaldean , otherwise leave blank Local fields 3-8: Referrals See <u>Quick</u> <u>Reference</u>

|         | Local Use Field 1 |  |
|---------|-------------------|--|
|         | Local Use Field 2 |  |
|         | Local Use Field 3 |  |
| ß       | Local Use Field 4 |  |
| ë       | Local Use Field 5 |  |
| л<br>Эё | Local Use Field 6 |  |
| č<br>a  | Local Use Field 7 |  |
| ö       | Local Use Field 8 |  |

| For Health       |
|------------------|
| Department       |
| Use Only:        |
| For positive     |
| cases, the final |
| section of the   |
| test form is     |
| marked for       |
| health           |
| department       |
| use only. CBO    |
| users may skip   |
| this section.    |
| LHD users        |
| should return    |
| to the test      |
| form and         |
| complete this    |
| at the end of    |
| partner          |
| services         |
| investigation.   |

or Health Department Use Only

Submit Form

| New or previous diagnosis                             | <ul> <li>New diagnosis, verified</li> </ul>                 |  |  |
|-------------------------------------------------------|-------------------------------------------------------------|--|--|
|                                                       | <ul> <li>New diagnosis, not verified</li> </ul>             |  |  |
|                                                       | O Previous diagnosis                                        |  |  |
|                                                       | <ul> <li>Unable to determine</li> </ul>                     |  |  |
| Has the client seen a medical care                    | • No                                                        |  |  |
| provider in the past six months for<br>HIV treatment? | ⊖ Yes                                                       |  |  |
|                                                       | 🔾 Don't Know                                                |  |  |
|                                                       | <ul> <li>Declined to Answer</li> </ul>                      |  |  |
| Was the client interviewed for                        | • Yes, by a health department specialist                    |  |  |
| Partner Services?                                     | $\bigcirc$ Yes, by a non-health department person trained I |  |  |
|                                                       | ⊖ No                                                        |  |  |
|                                                       | O Don't know                                                |  |  |
| Date of interview                                     | 07/01/2018                                                  |  |  |
|                                                       |                                                             |  |  |

#### Submit Form:

the system will go through several

| -      |
|--------|
| 0      |
| $\sim$ |
| -      |

| validation<br>checks.                                              |                |
|--------------------------------------------------------------------|----------------|
| If it recognizes<br>no problems,<br>you will see a<br>confirmation | Data Submitted |
| screen.                                                            |                |

### View Test Information:

**To look up testing events in Evaluation Web,** select "View Test Information" in the left hand menu, nested under "Data Entry"

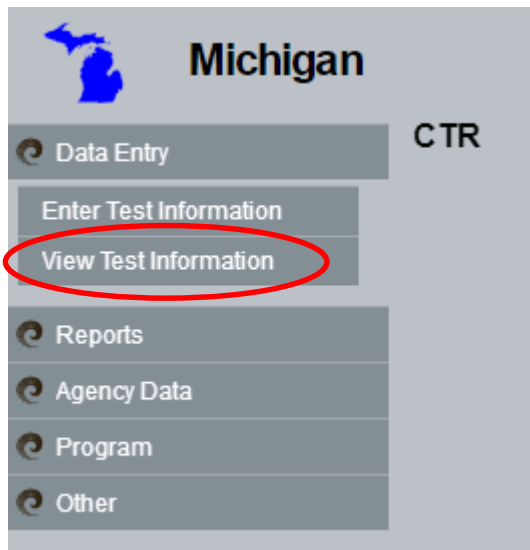

View Test Information: See last 3 entries listed with Form ID (sticky #), Date of Test, and Date of Entry.

9 E V

.

| Test Information                 |                                                          |              |              |         |
|----------------------------------|----------------------------------------------------------|--------------|--------------|---------|
|                                  |                                                          |              | Form ID      |         |
| Test Information                 | Form ID                                                  | Date of Test | Date Entered |         |
| orts                             | 80001                                                    | 11/12/2015   | 11/12/2015   | View ID |
| noy Data                         | 900001                                                   | 11/12/2015   | 11/12/2015   | View ID |
| ram                              | 111000982                                                | 11/09/2015   | 11/09/2015   | View ID |
| Training<br>Training<br>Training | Please enter Form ID<br>Type to filter<br>Submit Form ID |              |              |         |

**To search** other entries, insert cursor into Form ID field to see all entries' Form IDs for that agency. Can either use drop down menu or key in the Form ID you are seeking.

|                              | raining                  |                            |               |              |         |  |  |
|------------------------------|--------------------------|----------------------------|---------------|--------------|---------|--|--|
| , insert<br>d to see<br>that | Michigan<br>O Data Entry | CTR for Luther Consul      | iting amiento |              | Entr    |  |  |
| liat                         | Enter Test Information   | Form ID                    |               |              |         |  |  |
| arop                         | View Test Information    | Form ID                    | Date of Test  | Date Entered |         |  |  |
| e Form                       | C Reports                | 80001                      | 11/12/2015    | 11/12/2015   | View ID |  |  |
|                              | 🧟 Agency Data            | 900001                     | 11/12/2015    | 11/12/2015   | View ID |  |  |
|                              | C Program                | 000000001                  | 11/09/2015    | 11/09/2015   | View ID |  |  |
|                              | C Other                  | 000000014                  | 1             |              |         |  |  |
|                              | Training                 | 000000019                  | Te .          |              |         |  |  |
|                              | Training                 | P 0000000011<br>0000000020 | v             |              |         |  |  |
|                              | Training                 | 1                          |               |              |         |  |  |
|                              | Training                 | Submit Form ID             |               |              |         |  |  |
|                              | Training                 |                            |               |              |         |  |  |

**Click View ID** for the record desired. Information will open up und "View Info" tab (a read-only screen) In "View Info" mode, you can print the testing form or export it as a PDF.

**To edit test,** select the edit test tab, insert updates or edits, and click <u>submit form</u> to have new information saved.

Tests can only be edited in the first 90 days after data entry and then become locked to future changes.

| 💫 Michigan             |                                          |                                          |           |
|------------------------|------------------------------------------|------------------------------------------|-----------|
| Data Entry CTR         | for Luther Consulting                    |                                          |           |
| Enter Test Information |                                          | Form ID                                  | View Info |
| View Test Information  | -2017 Form                               |                                          | I         |
| Reports                |                                          |                                          |           |
| Agency Data            | Form ID:                                 | MI0001U000000000000000000000000000000000 |           |
| Program                |                                          |                                          |           |
| Other >                | Session Date:                            | 11/12/2015                               |           |
| Training               | Program Announcement:                    | 121201A                                  |           |
| Training               | Site:                                    | Luther Consulting - 123 (F01.01)         |           |
| Training               | Client ID:                               |                                          |           |
| - · ·                  | Client ID:<br>Year of Birth:             | 1999                                     |           |
| Iraining               | Client State:                            | Indiana                                  |           |
| Training               | Client County:                           | MARION                                   |           |
|                        | Client Zip Code:                         | 99999                                    |           |
| Iraining               | Client Ethnicity:                        | Not Hispanic or Latino                   |           |
| Training               | Client Race (Check all that apply)       | Black or African American                |           |
| Training               |                                          | White                                    |           |
| Training               | Client Assigned Sex at Birth:            | Male                                     |           |
| Training               | Current Gender Identity:                 | Male                                     |           |
| rraining               | Previous HIV Test?                       | Yes                                      |           |
| Training               | Client Self Reported HIV Test<br>Result: | Negalive                                 |           |
| Training               |                                          |                                          |           |
| Training               | HIV Test 1                               |                                          |           |
|                        | Sample Date:                             | 11/12/2015                               |           |
| Iraining               | Worker ID:                               | Doe, John                                |           |
| Training               | Test Election:                           | Tested confidentially                    |           |
| Training               | Test Technology:                         | Rapid                                    |           |
| Email Administrator    | Test Result:                             | Negative                                 |           |
| Logout                 | Result Provided:                         | Yes                                      |           |

### **Reports:**

Program supervisors may wish to view reports on their testing data to check data quality or view summary statistics. Evaluation Web offers several options for generating and viewing these reports, or for exporting data as excel or comma separated files.

**Enter/View Reports:** Michigan Data Entry Reports Enter/View Reports 🧿 Agency Data Program 🧿 Other Reflexx: this tool allows you to generate custom reports based on selected variables. Reflexx opens in a new window. See the Evaluation Web training page for detailed tutorials on using Reflexx. Create New Report Create Joined Report Find Saved Report Manage Reports Data QA: Running a data quality

**Data QA:** Running a data quality assurance report will report the number of missing results in each form field. Choose your data type, variables, and data range and click "Run Data Quality Report." Evaluation Web will create an excel file of summary results that will be automatically downloaded to your computer.

(Note that events from 2013 forward use CT V3.1 variables.)

| ·                                    |                              |                        | 5 1     |
|--------------------------------------|------------------------------|------------------------|---------|
| Reflexx                              | Data QA                      | Dashboard              | Reports |
| Choose Data Type: HIV Testing        | -                            |                        |         |
| CT V1 Variables Only                 |                              |                        |         |
| CT V2 and V3 Variables Only          |                              |                        |         |
| CT V3.1 Variables Only               |                              |                        |         |
| All Versions                         |                              |                        |         |
| <ul> <li>Definitions Only</li> </ul> |                              |                        |         |
| Agency: Michigan Dept. Of Hea 💌      |                              |                        |         |
| Depart ALL data : includes all ress  | rde with velid, unknown, and | westiensble session de | too     |

Report ALL data : includes all records with valid, unknown, and questionable session dates

O Report within date range:omit records with unknown dates or session dates outside of the selected range

Report questionable session dates:

includes records with unknown session dates indicated by 01/01/1800 or 01/01/1900, and session dates before 01/01/2008 and after today's date, which are typically out of range.

Run Data Quality Report

#### Dashboard Reports: The HIV

Testing Dashboard will open in a new window when you press "Launch HIV Testing Dashboard." Select an Agency and Program to view an interactive four-panel dashboard of your data.

Note that if you already have Reflexx or another Evaluation Web third window open, Dashboard Reports are unable to open.

| HIV Testing Dashboard                                                                                                    |                     |                      |           |                  |                 |              |               |            |
|----------------------------------------------------------------------------------------------------|---------------------|----------------------|-----------|------------------|-----------------|--------------|---------------|------------|
|                                                                                                    | Agency:             | Luther Consulting    |           |                  |                 | -            |               |            |
|                                                                                                    |                     | Programs CTR         |           |                  |                 |              |               |            |
|                                                                                                    | Dates:              | 01/01/2016 <b>to</b> | 05/09     | 2016             | Submit          |              |               |            |
| Test Events                                                                                                    |                     |                      |           | Test Informat    | tion            |              |               | 1          |
|                                                                                                    |                     |                      |           | Rapid Tests      | <b>;:</b> 0     | Co           | ventional '   | Tests: 0   |
|                                                                                                    |                     |                      |           | Negative:        | 0               |              | Negative:     | 0          |
|                                                                                                    | No data             |                      |           | Indetermi        | inate: 0        |              | Indeterminat  | e: 0       |
|                                                                                                    |                     |                      |           | Positive:        | 0               |              | Positive:     | 0          |
|                                                                                                    |                     |                      |           | Post Test Cou    | nseling:        | Pos          | t Test Counse | ling:      |
| Average Data Entry Lag Time:                                                                                                    | 0                   |                      |           | Yes:             | 0               |              | Yes:          | 0          |
| Worker with Longest Average:                                                                                                    |                     |                      |           | No:              | 0               |              | No:           | 0          |
|                                                                                                    |                     |                      |           | Data Entry Inc   | omplete: 0      | Dat          | a Entry Incom | olete: 0   |
| Test Events (# of forms):<br>Test 1:<br>Test 1 & 2:<br>Test 1, 2, & 3:                                                                                                    | 0                   | 0<br>0<br>0          |           |                  | Risk Reduction  | Plan:        |               |            |
| Risk Information                                                                                                    |                     | 1                    |           | Positive/Inde    | terminate Tests |              |               | 1          |
| Stare rejection Drugs<br>Used injection Drugs<br>Oral Sex with Mase<br>Oral Sex with remain<br>Without Contom<br>With M SM<br>With/DU<br>With HIV Politike<br>VIA Sex with Transgender<br>VIA. Sex with Mase |                     |                      |           | Form Id          | Agency          | Date of Test | Test1         | PTC1       |
| V/A Sex with Female                                                                                                    |                     |                      |           |                  |                 |              |               |            |
| 0 20                                                                                                    | 40 60<br># of Forms | 80 100               |           | *Confirmed (to   | ital 0)         |              | 1             | 1          |
|                                                                                                    |                     | Output represents    | s data su | bmitted to Evalu | ationWeb as of  | 05/09/2016.  |               |            |
| Reflexx                                                                                                    |                     | Data QA              |           | Dasl             | nboard Rep      | oorts        |               | DC Reports |
| Choose Report                                                                                                    |                     |                      |           |                  |                 |              |               |            |

**CDC Reports:** this tab contains options for some pre-set reports which CDC uses. You can choose your jurisdiction and program announcement(s) to create a customized version of these reports.

| Report Name: |                                             | - |
|--------------|---------------------------------------------|---|
|              | PPB Reports - Behavioral Risk Factor Report |   |
|              | PPB Reports - Juris diction Summary Report  |   |
|              | PPB Reports - HIV Testing Summary Report    |   |
|              | CBO Indicator Report                        |   |

### Local Fields Quick Reference:

| Local Field | Variable                | Formatting of options                   |
|-------------|-------------------------|-----------------------------------------|
| 1           | Reactive Test Result    | R-Ag                                    |
|             |                         | R-Ab                                    |
|             |                         | R-Ag/Ab                                 |
| 2           | Arab/Chaldean ethnicity | AC                                      |
|             |                         | (leave blank if not Arab/Chaldean)      |
| 3-8         | Referral Code(s)        | (see full list of referral codes below) |

#### **Referral Codes**

These codes get entered into local fields 3-8. It is important that they are entered exactly as formatted below for them to be properly tracked for evaluation purposes. No other information should be entered in these fields.

Additional notes from your test form can be maintained on paper at the agency level but do not need to be entered into Evaluation Web.

| Referral to an Intervention                                 | Description/Definition                                                                                             | Code           |
|-------------------------------------------------------------|----------------------------------------------------------------------------------------------------|----------------|
| Personalized Cognitive Counseling (PCC)                     | Single Session Intervention for MSM Who<br>Are Repeat Testers for HIV                                              | 17.00          |
| STD Screening and Treatment                                 | Mark only if testing/services does not                                                                             | 4.04           |
| Viral Hepatitis Screening and Treatment                     | occur within your agency and is referred                                                                           | 4.05           |
| TB Testing                                                  | out                                                                                                    | 4.06           |
| Reproductive Health Services                                |                                                                                                    | 4.08           |
| Healthy Relationships                                       | Five-session, small-group intervention for men and women living with HIV                                           | 4.1.02         |
| Mpowerment                                                  | A community-level HIV prevention intervention for young gay men                                                    | 4.1.05         |
| Anti-Retroviral Treatment and Access to<br>Services (ARTAS) | An intervention designed to link individuals<br>who have recently been diagnosed with<br>HIV to medical care.      | 4.1.31         |
| Substance Abuse Services                                    | Referral made for services post-screening                                                                          | 4.12           |
| Mental Health Services                                      |                                                                                                    | 4.15           |
| nPEP                                                        | Non-occupational postexposure<br>prophylaxis                                                                       | 4.27.2         |
| PrEP Medication Adherence Counseling                        | Can be marked for counseling HIV negative<br>clients on PrEP adherence or HIV positive<br>clients on ART ahderence | 4.27Ad or MA   |
| Denied PrEP referral                                        | Client denies a referral to PrEP despite being eligible                                                            | 4.27Denied     |
| PrEP Navigation Services                                    | Provided at agency                                                                                                 | 4.27Nav        |
| Prescribed PrEP                                             | First time prescribed                                                                                              | 4.27Rx         |
| PrEP refilled or repeat prescription                        | Any subsequent refills                                                                                             | 4.27RxR        |
| Brothers Saving Brothers                                    | Intervention for young black MSM                                                                                   | 4.3.01         |
| Employment Services                                         | Information or referral given for services                                                                         | 8.08employment |
| Food Services                                               | related to these essential supports                                                                                | 8.08food       |
| Housing Services                                            |                                                                                                    | 8.08housing    |
| Transportation Services                                     |                                                                                                    | 8.08transport  |
| Domestic Violence Services                                  |                                                                                                    | 8.08violence   |